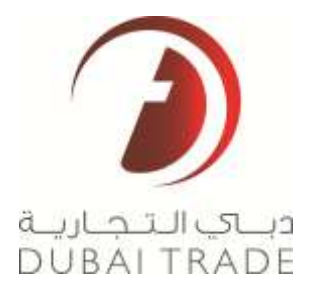

# **DP World**

# Vessel Sailing Schedules -Search

**User's Manual** 

#### Copyright Information

Copyright © 2012 by Dubai Trade FZE. All rights reserved

This document and all associated attachments mentioned therein are the intellectual property of Dubai Trade FZE. This document shall be used only by persons authorized by Dubai Trade FZE, for the purpose of carrying out their obligations under a specific contract with Dubai Trade FZE. Unauthorized copying, printing, disclosure to third party and transmission of this document to any other destination by any media will constitute an unlawful act, attracting appropriate legal actions.

#### **Control Document Notification**

This is a controlled document. Unauthorized access, copying, replication and usage for a purpose other than for which this is intended are prohibited.

This document is being maintained on electronic media. Any hard copies of it are uncontrolled and may not be the latest version. Ascertain the latest version available with Dubai Trade FZE.

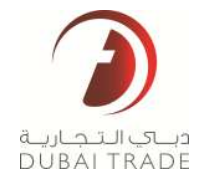

## **Document Details**

## **Document Information**

| DOCUMENT NAME     | Vessel Sailing Schedules Search |
|-------------------|---------------------------------|
| PROJECT NAME      | Vessel Schedule                 |
| BUSINESS UNIT     | DP World                        |
| AUTHOR(S)         | Dubai Trade Training Department |
| LAST UPDATED DATE | Created on October 9, 2012      |
| CURRENT VERSION   |                                 |

## **Revision History**

| VERSION | DATE    | AUTHOR | DESIGNATION | DESCRIPTION OF CHANGE |
|---------|---------|--------|-------------|-----------------------|
| 1       | 9/10/12 | DTTD   |             | Created               |
|         |         |        |             |                       |
|         |         |        |             |                       |

## Approval History

| VERSION | DATE | NAME | DESIGNATION | COMMENTS |
|---------|------|------|-------------|----------|
|         |      |      |             |          |
|         |      |      |             |          |
|         |      |      |             |          |

## Distribution

| VERSION | LOCATION |
|---------|----------|
|         |          |
|         |          |
|         |          |

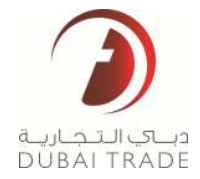

## **Vessel Sailing Schedules**

## Introduction

This service will allow exporters and Freight Forwarders to search for available vessel sailing schedules for more than 700 ports around the world. The sailing schedules are published by Shipping Lines directly on Dubai Trade Portal.

To begin with navigation, login to your Dubai Trade account and then choose the service group: **Vessel Schedules.** 

## Uessel Schedules

Monitor Schedule Upload

Report - Schedules Enquired

Schedule Upload

Search

Then click on the Search service.

## Search

This service is used to display available vessel schedules departing from Jebel Ali to any destination port (rest of the world) up to a maximum of 6 weeks. Vessel Schedule Search

|   | Origin<br>(Port Name or Code)      | (Jacobia - Sahal An ) |  |
|---|------------------------------------|-----------------------|--|
| 1 | Destination<br>(Fort Name or Code) |                       |  |
|   | Search By 😑 Departure Dete         | e 🗇 Arrival Delle     |  |

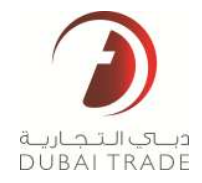

1. Enter the Port of destination (The port of Origin will always be AEJEA - Jebel Ali). Enter the port name or the port code – either way the system will suggest results based on matching port names/codes.

| Origin<br>(Port Name or Code)              | AEJEA - Jebel Ali                      |        |
|--------------------------------------------|----------------------------------------|--------|
| Destination *<br>(Port Name or Code)       | Mumb[<br>[INBOM] Mumbai (ex Bombay) MH |        |
| Search By :      O Departure Date      Arr | ival Date                              |        |
| 16-Oct-12                                  | +/- 1 Week 🛛 🗸                         | Search |

2. Select Search result s sort order By Depature Date at Origin or Arrival Date at Desination.

Search By : Operature Date Orrival Date

3. Pick the midpoint date from the calendar icon

| Search Bv : 🔘 Departure Date 🔘 A | rrival Date  |        |
|----------------------------------|--------------|--------|
| 02-Nov-12                        | +/- 1 Week 🔹 | Search |

4. Indicate the differential (+/-) from the drop down (This means the search results will display schedules X weeks before the chosen date, schedules on the chosen date and schedules X weeks after the chosen date

| Search By : 🖲 Departure Date 🔘 Arrival Date |              |        |
|---------------------------------------------|--------------|--------|
| 02-Nov-12                                   | +/- 1 Week 🔹 | Search |

5. Click on Search to initiate the query

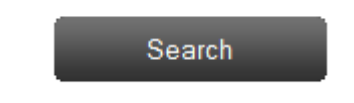

6. The system displays the results based on the search criteria

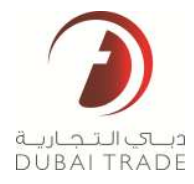

| parting - AEJEA               |                             |                |               | Arrival - INBOM  |                  |           | Duration         |                  |                 | Transhipment(s)                            |                                            |               |      |
|-------------------------------|-----------------------------|----------------|---------------|------------------|------------------|-----------|------------------|------------------|-----------------|--------------------------------------------|--------------------------------------------|---------------|------|
| (i)                           |                             |                | 1             |                  |                  |           | (2)              |                  | <u>1</u>        | (i)—                                       |                                            | -01           |      |
| 8-9et-12                      | 0                           | Ridley O       | ę.            | 17-0ch-12        |                  | 10-Hps-12 | f Davy           |                  | 2.0699          | 0.212                                      |                                            | - 87          | 95   |
| Previous                      | Sort by ETD                 |                |               | 🖷 Ascending 🔘 D  | lescending       | _         |                  | 9001             |                 |                                            | MAERSK                                     | Next          | <    |
|                               |                             |                | _             | 10               |                  |           |                  |                  |                 |                                            |                                            |               |      |
| ETD                           | ETA                         | Days           | T/S           | ETD              | ETA              | Days T/S  | ETD              | ETA              | Days T/S        | ETD                                        | ETA                                        | Day           | 5.7  |
| ETD 25-0:d-12                 | ETA<br>27-0-1-12            | Days<br>2      | T/S<br>0      | ETD 25-0 ct-12   | ETA<br>27-0:d-12 | Days T/S  | ETD 25-0ct-12    | ETA<br>27-0ct-12 | Days 7/5        | ETD<br>25-0d-12                            | ETA<br>27-0d-12                            | Day<br>2      | 1    |
| ETD<br>25-0d-12<br>25-0d-12   | ETA<br>27-0d-12<br>27-0d-12 | Days<br>2<br>2 | т/S<br>0<br>0 | ETD<br>25-0:d-12 | ETA<br>27-0:8-12 | Days 1/5  | ETD<br>25-0ct-12 | ETA<br>27-0di 12 | Days T/S<br>2 0 | ETD<br>25-Oct-12<br>01-Nov-12              | ETA<br>27-Oct-12<br>03-Nov-12              | Day<br>2<br>2 | 14.1 |
| ETD<br>25-0:0-12<br>25-0:0-12 | ETA<br>27-0d-12<br>27-0d-13 | Days<br>2<br>2 | т/S<br>0<br>0 | ETD<br>25-0ct-12 | ETA<br>27-0:d-12 | Days T/S  | ETD 25-06-12     | ETA<br>27-Oct-12 | Days T/S<br>2 0 | ETD<br>25-0ct-12<br>01-Nov-12<br>05-Nov-12 | ETA<br>27-0ct-12<br>03-Nov-12<br>05-Nov-12 | Day<br>2<br>2 | rs 1 |

The results will display the **Date Filters tab** by default. There are 2 other tabs that you can access (**Shipping Line** and **Modify Search**)

#### **Date Filters Tab**

In this tab, the results are separated into columns according to Shipping Lines. Where each column will have a Shipping Line header with the respective information displayed in its column:

| 19        | MAERSK    |      |     |
|-----------|-----------|------|-----|
| ETD       | ETA       | Days | T/5 |
| 25-041-12 | 27-0(4-12 | 2    | 0   |
| 01-Nov-12 | 03-Nov-12 | -2-  | 0   |
| 05-Nov-12 | 06-Nov-12 | 1    | 0   |
| 08-Nov-12 | 10-Nov 12 | 2    | 0   |
|           |           |      |     |
|           |           |      |     |

ETD: is the estimated time of departure from Jebel Ali

ETA: is the estimated time of arrival to the destination port

Days: is the duration of the travel

**T/S**: indicates how many transshipment operations are involved within the duration of the travel. 0 means either no transshipment or Shipping Line has not provided any Transshipment information.

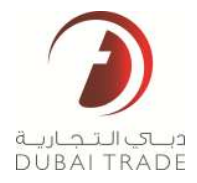

Important: The search results will display 4 shipping line columns. Additional shipping line

schedules can be seen by clicking on the Next Button

**Important:** you can further filter the results by using the slider to narrow down the **Departure, Arrival, Duration** and **Transshipment Filters** 

| Departing - AEJEA Arrival - INBOM |            |           |            | Duration |        | Transhipment(s) |      |  |
|-----------------------------------|------------|-----------|------------|----------|--------|-----------------|------|--|
|                                   |            | (i)=====  |            | 0        |        |                 |      |  |
| 15-Oct-12                         | III-Nev-12 | 27-0ct-12 | 50-5kpv-12 | 1 Days   | Z Days | 87/5            | 8775 |  |

Next 🚺

For example: The departure from Jebel Ali (AEJEA) under Departing is filtered from 25 October -12 until 06 Nov – 12. You can use the slider to narrow down the dates:

| Departing - AEJEA |           |
|-------------------|-----------|
|                   |           |
| 28-Oct-12         | 06-Nov-12 |

*In this case, the results will be filtered accordingly. This can be done for the other columns (Departure, Arrival, Duration and Transhipment)* 

#### **Shipping Line Tab**

This tab is essentially similar to the display results of the previous tab (Date Filter). The results of this tab are affected and determined by the criteria and filters used in the Data Filter Tab (vice versa).

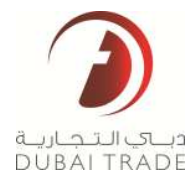

| Date Filter                                                              | s Shippir                                                                                    | ng Line                        | N                                       | lodify Sear                                 | rch                                                 |                        |                 |                           |                |                                                |                                                      |                        |
|--------------------------------------------------------------------------|----------------------------------------------------------------------------------------------|--------------------------------|-----------------------------------------|---------------------------------------------|-----------------------------------------------------|------------------------|-----------------|---------------------------|----------------|------------------------------------------------|------------------------------------------------------|------------------------|
| EVERO                                                                    | GREEN<br>ARDNE                                                                               |                                | <b>a</b>                                | y GAC                                       |                                                     | a                      | 1000L           |                           | 8              | 👿 MAERSK                                       |                                                      |                        |
|                                                                          |                                                                                              |                                |                                         |                                             |                                                     |                        |                 |                           |                |                                                |                                                      |                        |
| JEA - JEBEL<br>I-Oct-2012 TC                                             | ALI (U.A.E) TO IN<br>12-Dec-2012                                                             | BOM - 6                        | IUMBAI (F                               | EX BOMBAY                                   | ) (INDIA)                                           |                        |                 |                           |                |                                                |                                                      | 2004                   |
| JEA - JEBEL<br>-Oct-2012 TO<br>Previous                                  | ALI (U.A.E) TO IN<br>12-Dec-2012<br>Sort by ETD                                              | BOM - 6                        | IUMBAI (F                               | EX BOMBAY                                   | ) (INDIA)<br>Descending                             |                        |                 |                           |                |                                                |                                                      | Next                   |
| JEA - JEBEL<br>-Oct-2012 TC                                              | ALI (U.A.E) TO IW<br>12-Dec-2012<br>Sort by ETD<br>EVERGISEE(                                | 80M - 6                        | IUMBAI (F                               | EX BOMBAY                                   | ) (INDIA)<br>Descending<br>GMG                      |                        |                 | ooct                      |                |                                                | MAERSK                                               | Next                   |
| JEA - JEBEL<br>Oct-2012 TC                                               | ALI (U.A.E) TO W<br>12-Dec-2012<br>Sort by ETD<br>EVERGISEEN<br>ETA                          | EOM - 6                        | IUMBAI (I<br>@ As                       | EX BOMBAY)<br>scending O<br>ETD             | ) (INDIA)<br>Descending<br>CAG<br>ETA               | Days T/S               | 810             | OOCL<br>ETA               | Days Tr        | 6 ETD                                          | MAERSK<br>E7A                                        | Next                   |
| JEA - JEBEL<br>Oct-2012 TC<br>Providen<br>ETD<br>25-0d-12                | ALI (U.A.E) TO IN<br>12-Dec-2012<br>Sort by ETD<br>EVERVICEN<br>ETA<br>27-Dd-12              | ECM - 6<br>Deys<br>2           | IUMBAI (F                               | EX BOMBAY<br>scending O<br>ETD<br>IS-Oct-12 | ) (INDIA)<br>Descending<br>0140<br>ETA<br>27-015-12 | <b>Days 175</b><br>2 0 | 810<br>25-06-13 | 00CL<br>ETA<br>27-0ch-12  | Days Tr<br>2 ( | s ETD<br>25-0s-12                              | MAERSK<br>ETA<br>27-0d-12                            | Next<br>Days           |
| IEA - JEBEL<br>Oct-2012 TC<br>Provident<br>ETD<br>25-Oct-12<br>25-Oct-12 | ALI (U.A.E) TO III<br>12-Dec-2012<br>Sort by ETD<br>EVERNMEEL<br>ETA<br>27-Dd-12<br>27-Od-12 | BOM - 6                        | UMBAI (T<br>As<br>T/S<br>C<br>C<br>C    | EX BOMBAY<br>scending ©<br>ETD<br>IS-Oct-12 | (INDIA)<br>Descending<br>GAC<br>ETA<br>27-03-12     | Days 1/5<br>2 0        | 810<br>25-0d-12 | 000CL<br>ETA<br>27-0ct-12 | Days Tr<br>2 C | 5 ETD<br>25-Oct-12<br>01-Nov=12                | MAERSK<br>ETA<br>27-Oct-12<br>03-Nev-12              | Hext<br>Deys<br>2<br>2 |
| JEA - JEBEL<br>Oct-2012 TC<br>Provides<br>ETD<br>25-0d-12<br>25-0d-12    | ALI (U.A.E) TO IN<br>12-Dec: 2012<br>Sort by ETD<br>VEROSISEN<br>ETA<br>27-0d-12<br>27-0d-12 | ECM - 6<br>Deys<br>2<br>2<br>2 | IUMBAI (I<br>As<br>TZS<br>0 2<br>0<br>2 | EX BOMBAY<br>scending ©<br>ETQ<br>IS-Oct-12 | (INDIA)<br>Descending<br>GAC<br>ETA<br>37-0:5-12    | <b>Days 1/5</b><br>2 0 | 810<br>25-06-13 | 000CL<br>ETA<br>27-005-12 | Daya Tr<br>2 ( | 5 ETD<br>25-061-12<br>01-fiou-12<br>15-firm-12 | MAERISK<br>ETA<br>27-Od-12<br>03-Nov-12<br>06-Nov-12 | Hext<br>Days<br>2<br>3 |

**Important:** you can further filter the results by checking or unchecking shipping lines from the top of the page. The system will display results for lines that are checked.

### **Modify Search Tab**

This tab allows the user to revise the entire search criteria. User can select a new **Port of Destination** and search for new **Departure** or **Arrival** dates.

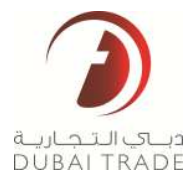

| Date Filter                                                                   | s Shippin                                                                                        | g Line                               | Montify Sear                                                                   | ett:                                                                    |                 |                   |                                         |                 |                                            |                                                                   |                             |     |
|-------------------------------------------------------------------------------|--------------------------------------------------------------------------------------------------|--------------------------------------|--------------------------------------------------------------------------------|-------------------------------------------------------------------------|-----------------|-------------------|-----------------------------------------|-----------------|--------------------------------------------|-------------------------------------------------------------------|-----------------------------|-----|
|                                                                               |                                                                                                  |                                      | Origin<br>(Port Name or C                                                      | odki)                                                                   |                 | ALEA - Moel A     |                                         |                 |                                            |                                                                   |                             |     |
|                                                                               |                                                                                                  |                                      | Destination<br>(Port Name or C                                                 | ode)                                                                    |                 | DECH - Munica     | s (ex Bonbay) - M                       | 1               |                                            |                                                                   |                             |     |
|                                                                               |                                                                                                  |                                      |                                                                                |                                                                         |                 |                   |                                         |                 |                                            |                                                                   |                             |     |
|                                                                               |                                                                                                  | 2                                    | Search By :                                                                    | Departure D                                                             | bate 🗇 Arriva   | al Date           |                                         |                 |                                            |                                                                   |                             |     |
|                                                                               |                                                                                                  | 1                                    | Search By :<br>31-0:d-12                                                       | e Departure D                                                           | Date 🕤 Arriva   | al Date           | +/- 6 Weeks                             |                 |                                            | Sea                                                               | nch                         |     |
| AEJEA - JEBEL<br>09-Oct-2012 TO                                               | ALI (U.A.E) TO INE<br>0 12-Dec-2012                                                              | BOW - WOW                            | Search By :<br>31-Oct-12<br>BAI (EX BOMBAY)                                    | Peparture D                                                             | Date 🟐 Arriva   | al Date           | +/- E Weeka                             |                 |                                            | Sea                                                               | nch                         | 4   |
| AEJEA - JEBEL<br>09-Oct-2012 TO                                               | ALI (U.A.E) TO INE<br>) 12-Dec-2012<br>Sort by ETD                                               | 90M - MUM                            | Search By :<br>21-Oct-12<br>BAI (EX BOMBAY)<br>& Ascending                     | Departure D     Departure D     (NIDIA) Descending                      | Date 🕤 Arriva   | al Date           | +/- E Weeks                             |                 |                                            | Sea                                                               | nch<br>Next (               |     |
| AEJEA - JEBEL<br>09-Oct-2012 TO<br>0 Previous                                 | ALI (U.A.E.) TO INE<br>) 12-Dec-2012<br>Sort By ETD<br>EVEROREEN                                 | BOM - MUM                            | Search By :<br>21-Oct-12<br>BAI (EX BOMBAY)<br>& Ascending © (                 | Departure D     (IND(A)     Descending     GAC                          | Date 🕤 Arriva   | al Date           | +/- E Weeks                             | •               |                                            | See<br>MAERSK                                                     | ach<br>Next 🤇               |     |
| AEJEA - JEBEL<br>09-Oct-2012 TO<br>0 Pro-ton<br>ETD                           | ALI (U.A.F.) TO INE<br>) 12-Dec-2012<br>Soft by ETD<br>EVEROREEN<br>ETA                          | BOM - MUM                            | Search By :<br>21-Oct-12<br>BAI (EX BOMBAY)<br>& Ascending ©                   | Departure D     (III/DIA) Descending GAC ETA                            | Days 7/5        | al Date           | +/- E Weeka<br>OOCL<br>ETA              | •<br>Days T/S   | ETD                                        | Sea<br>MALRSK<br>ETA                                              | Next (                      | 1/5 |
| AEJEA - JEBEL<br>09-Oct-2012 TO<br>0 Providua<br>ETD<br>25-Oct-12             | ALI (U.A.F.) TO INE<br>0 12-Dec-2012<br>Sort by ETD<br>EVEROREEN<br>ETA<br>27-Oct-12             | Doys T/S                             | Search By :<br>21-Oct-12<br>BAI (EX BOMBAY)<br>Ascending O<br>ETD<br>25-Oct-12 | Departure D     (III/DIA)     Opescending     GAC     ETA     27-0ci-12 | Days T/S<br>2 0 | etto<br>25-04-12  | +/- E Weeka<br>000EL<br>ETA<br>27-0d-12 | Days T/S<br>2 0 | ETD<br>25-56-12                            | Sea<br>MALRSK<br>ETA<br>27-0d-12                                  | nch<br>Next<br>Days         |     |
| AEJEA - JEBEL<br>09-Oct-2012 TO<br>0 Provide<br>ETD<br>25-Oct-12<br>25-Oct-12 | ALI (U.A.E) TO INE<br>3 12-Dec-2012<br>Soft by ETD<br>EVEROREEN<br>ETA<br>27-Oct-12              | BOM - MUM<br>Days T/S<br>2 0<br>2 0  | Search By :<br>21-Oct-12<br>BAI (EX BOMBAY)<br>Ascending O<br>ETD<br>25-Oct-12 | Departure D     (III/DIA)     Descending     GAC     ETA     27-Oct-12  | Days T/S<br>2 0 | etto<br>25-0:0-12 | +/- E Weeks<br>000EL<br>ETA<br>27-0d-12 | Days T/S<br>2 0 | ETD<br>25-58-12<br>01-30x-12               | MALRSK<br>ETA<br>27-Oct-12<br>B3-Nov-12                           | Next<br>Days<br>2<br>2      |     |
| AEJEA - JEBEL<br>09-Oct.2012 Tr<br>0 Provide<br>ETD<br>25-Oct.12<br>25-Oct.12 | ALI (U.A.E) TO INE<br>) 12-Dec-2012<br>Soft by ETD<br>EVEROREEN<br>ETA<br>27-Oct-12<br>27-Oct-12 | 00M - Muna<br>Days 7/5<br>2 0<br>2 1 | Search By :<br>21-Oct-12<br>BAI (EX BOMBAY)<br>Ascending O<br>ETD<br>25-Oct-12 | Departure D     (III/DIA)     Descending     GAC     ETA     27-Oct-12  | Days 175<br>2 0 | ETD<br>25-018-12  | +/- E Weeks<br>000EL<br>ETA<br>27-0d-12 | Days T/S<br>2 0 | ETD<br>25-5th-12<br>01-Mox-12<br>05-Mmx-12 | MALRSK<br>ETA<br>27-Oct-12<br>03-Nov-12<br>06-Nov-12<br>06-Nov-12 | Next<br>Days<br>2<br>2<br>1 |     |

• You can select new filters by selecting a new Port of Destination

|   | Destination *<br>(Port Name or Code)                 | INBOM - Mumbai (ex Bombay) - MH |
|---|------------------------------------------------------|---------------------------------|
| • | You can Search by <b>Departure Date</b> or <b>Ar</b> | rival Date                      |
|   | Search By : 🖲 Departure Date 🔘 Arriv                 | al Date                         |
|   |                                                      |                                 |
| • | Select a new Date Range                              |                                 |
|   | 31-Oct-12                                            | +/- 6 Weeks 🔻                   |

7. To view details of a sailing schedule, click on the desired schedule

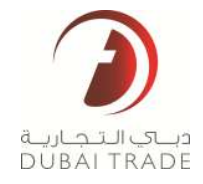

|           | MAERSK    |      |     | S         | AFMARINE  |      |     |
|-----------|-----------|------|-----|-----------|-----------|------|-----|
| ETD       | ETA       | Days | T/S | ETD       | ETA       | Days | T/S |
| 25-0ct-12 | 27-0ct-12 | 2    | 0   | 28-0ct-12 | 30-Oct-12 | 2    | 0   |
| 01-Nov-12 | 03-Nov-12 | 2    | 0   | 01-Nov-12 | 03-Nov-12 | 2    | 0   |
| 05-Nov-12 | 06-Nov-12 | 1    | 0   | 05-Nov-12 | 06-Nov-12 | 1    | 0   |
| 08-Nov-12 | 10-Nov-12 | 2    | 0   | 08-Nov-12 | 10-Nov-12 | 2    | 0   |
|           |           |      |     |           |           |      |     |

8. A message will appear that will ask show users the sailing details with vessel information.

| Sched | ule Details                                                        |                                                                                |                                                                                         |
|-------|--------------------------------------------------------------------|--------------------------------------------------------------------------------|-----------------------------------------------------------------------------------------|
| *     | MAEU<br>EVG EDMONTON<br>2 days<br>Vessel Flag : AE<br>Year Built : | Jebel Ali [AEJEA]<br>U.A.E<br>25-Oct-12 12:00 PM<br>Cargo Max Height : 250 (m) | Mumbai (ex Bombay) [INBOM]<br>India<br>27-Oct-12 04:00 PM<br>Ramp Capacity : 15400 (MT) |
|       | Rotation No : NA                                                   | Vessel Operation Type : NA                                                     | Book Now                                                                                |

- *9.* **Book Now** (*This feature is currently unavailable but will allow you to be redirected to the Shipping Line's website*)
- 10. Click on Book Now

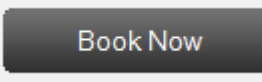

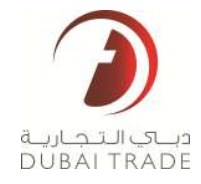

## **Exporting the Search Result for Report**

The search results may be exported to either Excel, Word or PDF

1. You will see the document types on the upper right hand corner of the screen after the results have been displayed.

| Vessel So                            | chedule                     | e Sea    | rch-Resu        | ılt(s)     |          |           |           |          | 10 schr         | dule(a) found | 5 B  | 2   |
|--------------------------------------|-----------------------------|----------|-----------------|------------|----------|-----------|-----------|----------|-----------------|---------------|------|-----|
| Date Filters                         | Shippi                      | ng Line  | Modify Sea      | rch        |          |           |           |          |                 |               |      |     |
| Departing - AEJEA                    |                             |          | Arrival - INBOM |            |          | Duration  |           |          | Transhipment(s) |               |      |     |
| 700                                  |                             | ()       |                 |            |          |           |           | a        | (a              |               |      |     |
| 25-045-92                            | 0                           | 8-R0+12  | 27-0id-12       | 0          | 6-90+-12 | 1 Days    |           | 2.0ays   | 0.7/5           |               | 一些书台 | 5   |
| AEJEA - JEBEL AL<br>24-Oct-2012 TO 0 | (U.A.E) TO IN<br>1-Nov-2012 | BOM - MU | MBAI (EX BOMBAY | ') (INDIA) |          |           |           |          |                 |               |      |     |
| 🔘 Previlius 🛛 😫                      | ion by ETD                  |          | Ascending       | Descending |          |           |           |          |                 |               | Next | 0   |
| EV                                   | RGREEN                      | _        |                 | GAC        |          |           | OOCI.     |          |                 | MAERSK        |      |     |
| ETD                                  | ETA                         | Days T/S | S ETD           | ETA        | Døys T/S | ETD       | ETA       | Days T/S | ETD             | ETA           | Days | T/S |
| 25-0:6-12                            | 27-0d-12                    | 2 0      | 25-0cf-12       | 27-001-12  | 2 0      | 25-0;0-12 | 27-0:6-12 | 2 0      | 25-Dct-12       | 27-011-12     | 2    |     |
| 25-0d-12                             | 27-0d-12                    | 2 8      |                 |            |          |           |           |          | #1-Nov-12       | 03-Nev-12     | 2    | 4   |
|                                      |                             |          |                 |            |          |           |           |          |                 |               |      |     |

2. Click on the desired file format

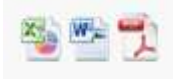

3. The following reports will be generated:

#### PDF:

| in the                          | air:                             | -                               | anter 1                |                            |                         |                                  | -                             | 400      |          | and the second |        |                      |
|---------------------------------|----------------------------------|---------------------------------|------------------------|----------------------------|-------------------------|----------------------------------|-------------------------------|----------|----------|----------------|--------|----------------------|
| Origin Pe                       | et.                              |                                 | AE3EA)                 | REZEA                      |                         |                                  |                               | Port     | NODH     |                |        |                      |
| Note:<br>1. All Dat<br>2. Cargo | te<br>186 and Tinis<br>Maximum H | mensioned are<br>eight and Many | sabject to<br>mam Cape | c change w<br>isity are ap | ithout pr<br>prisable ( | lor notice to a<br>only for Gene | Lustomers.<br>rat Carge Vesse | 6.       |          | 10 4444-12     |        |                      |
| NUT 1144                        | A4047 1988                       | 747/03.000446                   | *2320*                 | Action.                    | Trans                   | BATT                             | ******** DA19                 | PARLADOM | SAME HAS | CARDOTTION)    | PERMIS | anticipation<br>TTEL |
| -                               | He .                             | nic shiickmaa                   | - in riv               |                            | UAE                     | 2:0+10<br>12/9                   | TOVII<br>Jan                  | 20       | -        | Unit           |        |                      |
| encluire.                       | -                                | enty able the trave             |                        |                            | -                       | 25-046-10                        | 37-lice-11<br>38.40           |          | -        | 10.99          |        |                      |
|                                 | Ante                             | we manage                       |                        | Made                       | -                       | Bilksi)<br>Dia                   | 37-86-0-10<br>14.10           |          |          | 1000           |        |                      |
| .000                            | A 1450                           | 10002                           | -                      | No.                        | -                       | 2010a.42<br>1314                 | 17 Gas 12<br>16.10            |          | 100      |                |        | 0.27                 |
| Matrick                         |                                  | IN STREETING                    |                        | 7144-01                    | 040                     | 8-04-10<br>10-0                  | 11-0a-0<br>90-0               |          |          | 11-00          |        |                      |

## Vessel Schedule Search

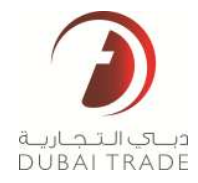

## Excel:

| Auto Al Tr                    | )<br>AD1           | Ve                   | SSE              | el S              | che             | edu                    | le D                  | etail                    | s                         | nerorra                | ww. 09.            | Oct-12                      |
|-------------------------------|--------------------|----------------------|------------------|-------------------|-----------------|------------------------|-----------------------|--------------------------|---------------------------|------------------------|--------------------|-----------------------------|
|                               |                    |                      |                  |                   |                 |                        |                       |                          |                           | (IEI-OIIT              | 143                | 02:29                       |
|                               |                    | Origin Port          | AEJEA            |                   |                 |                        |                       | 1                        | From Date                 | 24-Oct-1               | 2                  |                             |
|                               | Desti              | nation Port          | INBON            | A                 |                 |                        |                       |                          | To Date                   | 07-Nov-1               | 2                  |                             |
| iote:<br>. All Det<br>. Cargo | es and 1<br>Maximu | lime men<br>m Height | foned<br>and Ma  | are sub<br>sximun | ject to<br>Capa | chang<br>city are      | e without<br>applicat | prior not<br>ale only fe | ice to cus<br>or Genera   | tomers.<br>I Cargo V   | /essets.           |                             |
| REFERENCE                     | AGENT              | VERSING.<br>Rolle    | strivida<br>UGBE | LLEY OF           | YERINE<br>PLAC  | UEP-ARY<br>UNE<br>RATE | ARROYAL<br>STORE      | Disston                  | Codecid March<br>HEREATER | RAND<br>DRADEY<br>(MIT | ROTATION<br>IGMEDI | VEODEL<br>OPERATION<br>TYPE |
| VENCIAL<br>EN                 | A837               | EVO<br>EDMONTO<br>W  | 150 I W          | 925621<br>2       | VAR             | 12:10                  | 27-001-12<br>16:10    | 3                        | :251                      | 15400                  |                    | ÷.                          |
| VERGRE<br>RN                  | ADD                | EDNORTO              | 138259           | \$25621<br>2      | UAR.            | 25-0di<br>12<br>12:10  | 27-0d-13<br>18:10     | a.                       | .255                      | 15400                  |                    |                             |
| GAC .                         | A180               | CAC<br>EDBIORTO      | 100.1W           | 925621<br>2       | NAR.            | 25-00+<br>12<br>12:18  | 27-0cl-12<br>16:10    | а:                       | 250                       | 15000                  | 1973               | - <u>8</u> 1                |
| 080L                          | A1887              | EDMORTO<br>N         | 1301W            | 2<br>110621       | 0.4.5           | 25-0ch<br>12<br>12.10  | 27-0:d-12<br>18.10    | 32                       | 251                       | 15400                  |                    | ÷                           |
| MERSK                         | A12F               | EVG<br>EDHONTO<br>II | 10521            | 025621            | VAT             | 25-0cl-<br>12<br>12:13 | 27.0d-12<br>16.10     | 78                       | 258                       | 15400                  |                    | 47                          |
| ABRIDK                        | A101               | MSK.<br>EDMONTO<br>N | 1323W            | 97(4121<br>2      | 143             | 12.11                  | 83-449-12<br>14:11    | 4                        | 250                       | 15400                  | 347                | 47                          |
| LAERSK                        | AUR                | MSK<br>EDMONTO       | 1004/1           | 925821<br>2       | UAE             | 45-Mau-<br>12<br>10:11 | 96-1(c)-12<br>(4:11   | 3                        | 258                       | 15400                  | 84                 | 22                          |
| AFBARI<br>NE                  | A100               | SAP&<br>EDMONTO      | 100251           | 829621<br>2       | UAE             | 23-0ct-<br>12<br>12:13 | 20-Oct-12<br>18:10    | 2                        | 250                       | 15400                  | 135                | 3                           |
| AFMARI<br>NE                  | A182               | SAPU<br>EDMONTO<br>N | 1353W            | 025421<br>2       | HAR             | 51-3859<br>12<br>12    | 63.3ktvi-12<br>14.11  | 1                        | 258                       | 15400                  |                    | 2.                          |
| APMARI<br>NE                  | A180               | SAFM<br>EDMONTO      | 1354W            | 926821<br>2       | IAT             | 45-400<br>12<br>10.11  | 06-369-12<br>14.11    | 3                        | 250                       | 15400                  |                    | <u>†1</u>                   |

## Word:

|                             | )                          |                                              | V                                | 8558                                     | Sel                              | hedule                                                                              | Details                                                     | 2           |                           | CHALLER                          | -9-001                | 17 X                        |
|-----------------------------|----------------------------|----------------------------------------------|----------------------------------|------------------------------------------|----------------------------------|-------------------------------------------------------------------------------------|-------------------------------------------------------------|-------------|---------------------------|----------------------------------|-----------------------|-----------------------------|
| 6,000                       | and a                      |                                              |                                  | 0330                                     | 001                              | require                                                                             | Detail                                                      | Detaile     |                           |                                  | 1450.0                |                             |
| - DOM I                     | NADI                       |                                              |                                  |                                          |                                  |                                                                                     | 0                                                           |             |                           | Nithin Side                      |                       |                             |
| Drigen Plant                |                            |                                              | AEJEA                            |                                          |                                  |                                                                                     | Destructor Por                                              | n           | IN65CM 07.Nov-12          |                                  |                       |                             |
|                             |                            |                                              | N-0at-12                         |                                          |                                  |                                                                                     | To Date                                                     |             |                           |                                  |                       |                             |
|                             |                            | 100000, 54540                                | 11                               | 1.000 (m)<br>10.000 (m)                  | 1000000.<br>11,40                | CENSIONS<br>UPT                                                                     | ,000-yai,-12112                                             | ando        |                           | NAMP<br>SOMESTY (BR)             | Automatics<br>Holdest | 10000.<br>11000<br>1100     |
|                             |                            | SHORE MADE                                   | 1ţ                               | 100000                                   | TLAD                             | CENATIAN<br>UPIN                                                                    | 1000 vol., 2012                                             | ane-top     | luinisi saas<br>jakuurise | NAMP<br>SOUTHERN                 | Automote<br>Teaster   | 10000.<br>179001001<br>1795 |
|                             |                            |                                              |                                  |                                          |                                  |                                                                                     |                                                             |             |                           |                                  |                       |                             |
| everation (                 | with                       | everano ma                                   | 12018                            | 1000015                                  | 0.86                             | 11-08-11                                                                            | 11-10-12                                                    | - K.        | 1                         | 1940                             | - 22                  | 2                           |
| evenenen<br>Evenenen        | 407                        | EVERTING THE                                 | tatus<br>tatus                   | 928273<br>929214                         | 948<br>948                       | 10-00-01<br>10-00-01<br>10-00-01                                                    | 11-00-12<br>11-00-12<br>11-00-12<br>11-00-12                | E.          | 30<br>20                  | 15400<br>15400                   |                       | 27<br>12                    |
|                             | 4007<br>4007<br>4100       | сисканнонтон<br>власснионтон<br>оно ермонтон | 1200<br>1200<br>1200<br>1200     | 9250215<br>9250215<br>9250215            | 0.86<br>948<br>945               | B-Gerti<br>Urm<br>D-Gerti<br>D-Gerti<br>G-G                                         | 11-00-12<br>91-90<br>91-90<br>91-90<br>91-90<br>91-90       | i<br>i<br>i | 8 8                       | 15408<br>15408<br>15608          |                       | 2<br>5<br>5                 |
| evenenen<br>Evenenen<br>See | 407<br>407<br>4180<br>4180 |                                              | 12018<br>12028<br>12018<br>12018 | 9256232<br>9256232<br>9256232<br>9256232 | 0.4.8<br>0.4.8<br>0.4.8<br>0.4.8 | B-GR-H<br>HT B<br>B-GR-H<br>B-GR-H<br>G-90<br>B-GR-H<br>G-90<br>B-GR-H<br>HT B-GR-H | Trapu<br>Rise<br>Traput<br>Rise<br>Traput<br>Rise<br>Traput |             | 8                         | 15408<br>15408<br>15408<br>15408 |                       |                             |